#### **Communication Tools** Learning Catalyst Tools for dMLIS students

### What is Catalyst?

- Part of UW's Learning and Scholarly Technologies, a division of Computing and Communications (C&C).
- The implementation arm of UW-wide technologies for:
  - Teaching
  - Learning
  - Research

http://catalyst.washington.edu

# And iPrep

• You can find out tips that are geared to LIS students using Catalyst Tools at iPrep:

http://www.ischool.washington. edu/iprep

and click on "Communicating"

# Catalyst Tools allow you to:

- Join an online discussion GoPost
- Turn in homework online **CollectIt**
- Take or make an online survey WebQ
- Share files with others ShareSpaces
- Collect and reflect on documents Portfolio
- Manage groups that use the tools you make Group Manager
- Make a web site **SimpleSite**
- Respond to a short poll QuickPoll
- Participate in a case study VirtualCase
- Comment on others' work **Peer Review**
- Send anonymous feedback Umail

# What do these tools look like in my course?

Logging in to your course

• Using the links from the course page

#### Time to do some exercises

 We'll need some documents to work with in Catalyst so that we can practice turning in assignments – I'll walk you through it

 You all have access to this CollectIt page: https://catalysttools.washington.edu/collectit/dropbox/sum mary/iamray/737

• And this GoPost page:

https://catalysttools.washington.edu/gopost/board/iamray/2 713/

#### Exercise 1 – Using CollectIt

• Go to this URL:

https://catalysttools.washington.edu/collectit /dropbox/summary/iamray/737

- Create a document on your desktop
- Submit it to the LIS 599 drop box

## Exercise 2 – Using GoPost

• Go to this URL:

<u>https://catalysttools.washington.edu/gopost/</u> <u>board/iamray/2713/</u>

- Pick a discussion area
- Write a message
- Look at who else is participating
- If you have time, change your profile

### Exercise 3 – Creating a GoPost

- Get into groups of three, with one person as the designated "board owner" – other students will look on
- Board owners, go to the Catalyst web site
- Click on Web Tools Login and type in your UW NetID and password
- Click on GoPost on the left hand side
- Click on **Create new board**

#### Exercise 3 – creating a GoPost

- Board owners, type in a name for your board
- Note that there are two styles of boards
- Choose **One list of conversations** and save it
- The management screen opens

#### Exercise 3 – creating a GoPost

- Look for the **Availability** section at the bottom and click on the **Edit** link in that section
- On the new page, choose **Open**, then save
- Share the URL on this page with your group mates
- Go to the board as a group and try things out!

### Working in a GoPost

- Post a message
- Respond to an existing message
- Attach a file

# **Questions?**

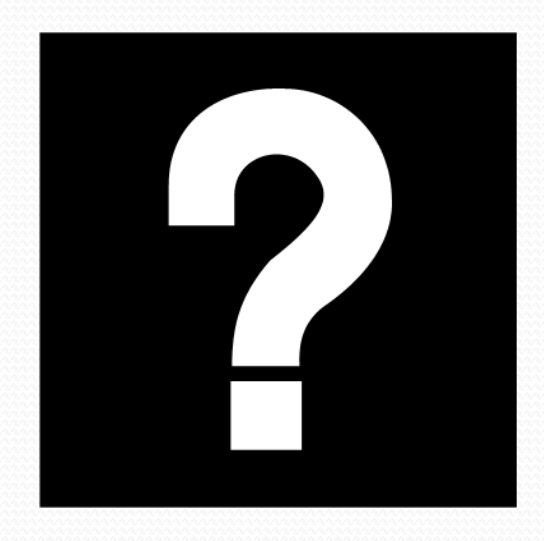

# Thanks!

 Remember, go to iPrep or Catalyst for information about the tools

#### • iPrep:

http://www.ischool.washington.edu/iprep and click on "Communicating"

 Catalyst http://catalyst .washington.edu